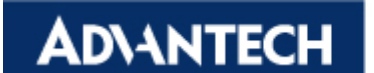

### **Products:**

UNO-2160, UNO-2170, UNO-2171, UNO-2172, UNO-3062, UNO-3062L, UNO-3072, UNO-3072L, UNO-3074

#### Abstract:

How to Configure COM3/COM4 in UNO Products

### **Description:**

### Solution:

1. Select COM3

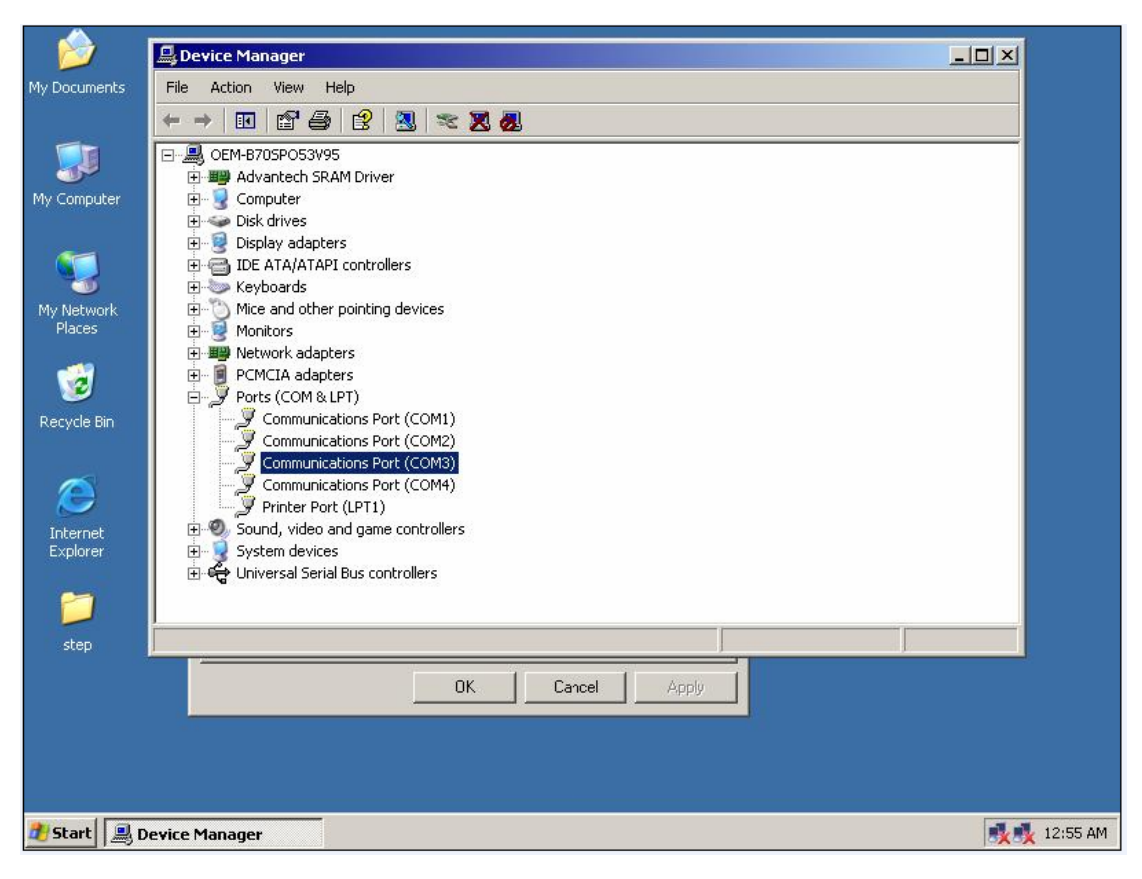

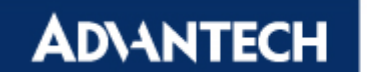

2. Uninstall COM3

| <b>&gt;</b>          | 🖳 Device Manager                                                                                        |              |
|----------------------|----------------------------------------------------------------------------------------------------|--------------|
| My Documents         | File Action View Help                                                                                   |              |
|                      | ←→ 🗉 🗳 😫 💐 ≈ 🕱 💩                                                                                        |              |
| My Computer          | CEM-B70SP053V95      Be Advantech SRAM Driver      Computer                                             |              |
|                      | Disk drives     Display adapters                                                                        |              |
|                      | E ATA/ATAPI controllers     Seyboards                                                                   |              |
| My Network<br>Places | Mice and other pointing devices     Monitors                                                            |              |
| 1                    | Berry Network adapters      PCMCIA adapters      -      P PCMCIA adapters      -      Ports (COM & LPT) |              |
| Recycle Bin          | Communications Port (COM1)                                                                              |              |
| 0                    | Communications Port Update Driver                                                                       |              |
| Internet             | ⊕ 🧐 Sound, video and game co                                                                            |              |
| Explorer             | E → System devices Scan for hardware changes                                                            |              |
| 1                    | Properties                                                                                              |              |
| step                 | Uninstalls the driver for the selected device.                                                          |              |
|                      | OK Cancel Apply                                                                                         |              |
|                      |                                                                                                    |              |
|                      |                                                                                                    |              |
| 🥂 Start 📃 D          | Device Manager 👔 untitled - Paint                                                                       | 🕵 🕵 12:56 AM |

3. Select COM4 and uninstall it

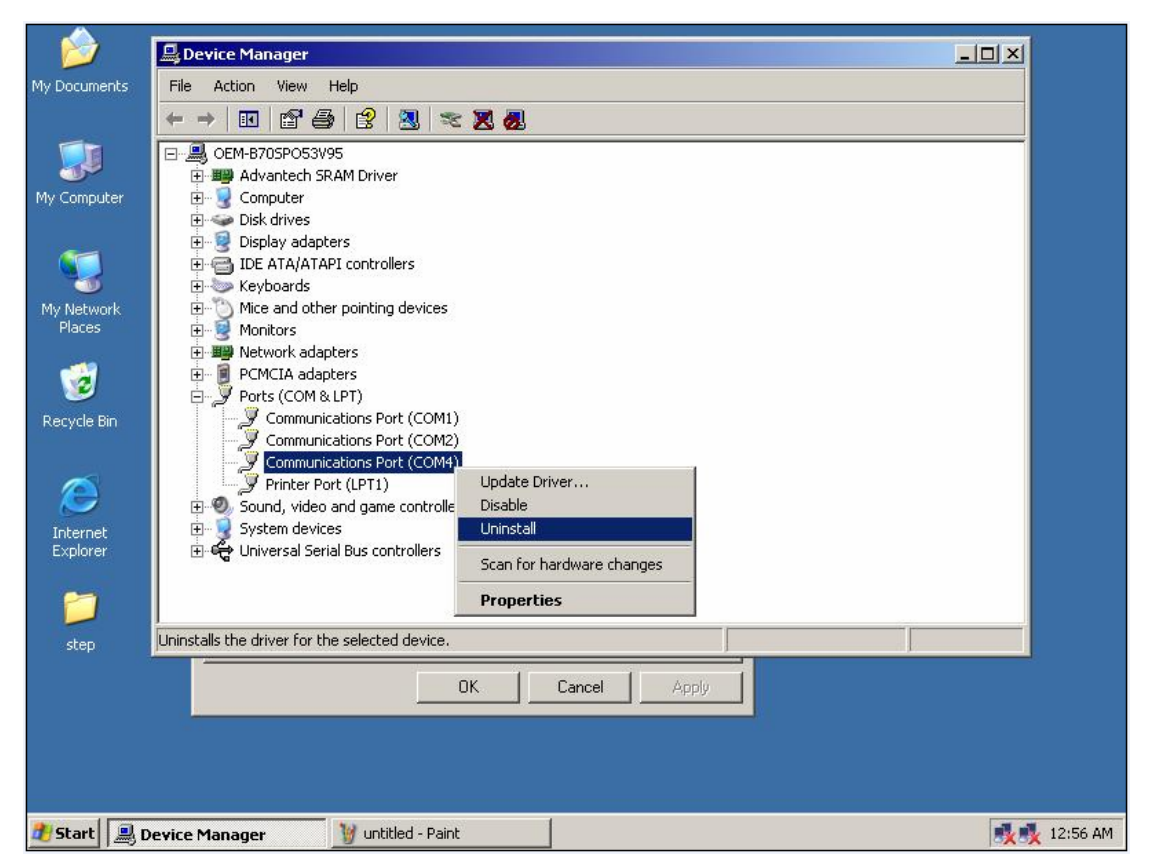

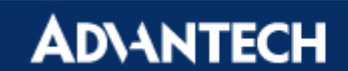

4. Select Add Hardware in Control Panel

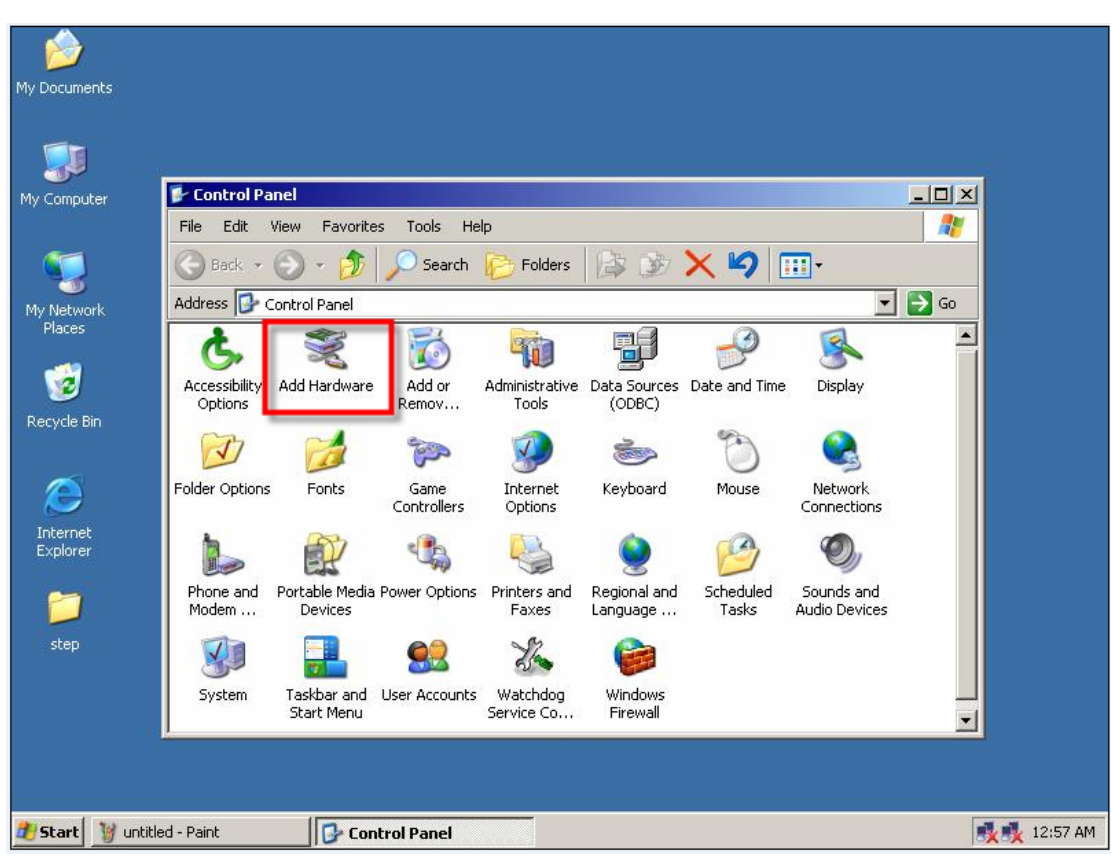

5. Execute it

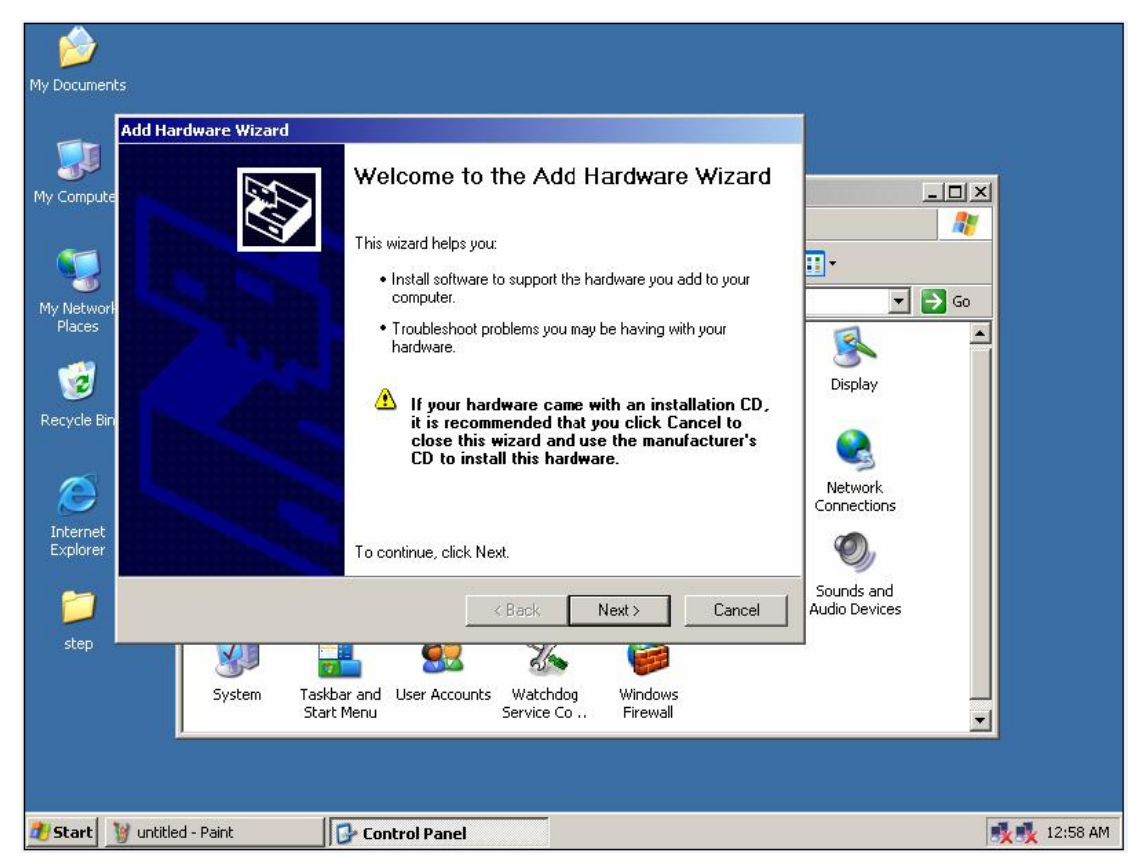

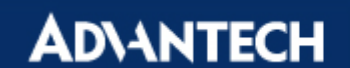

6. Select Add a new hardware device item

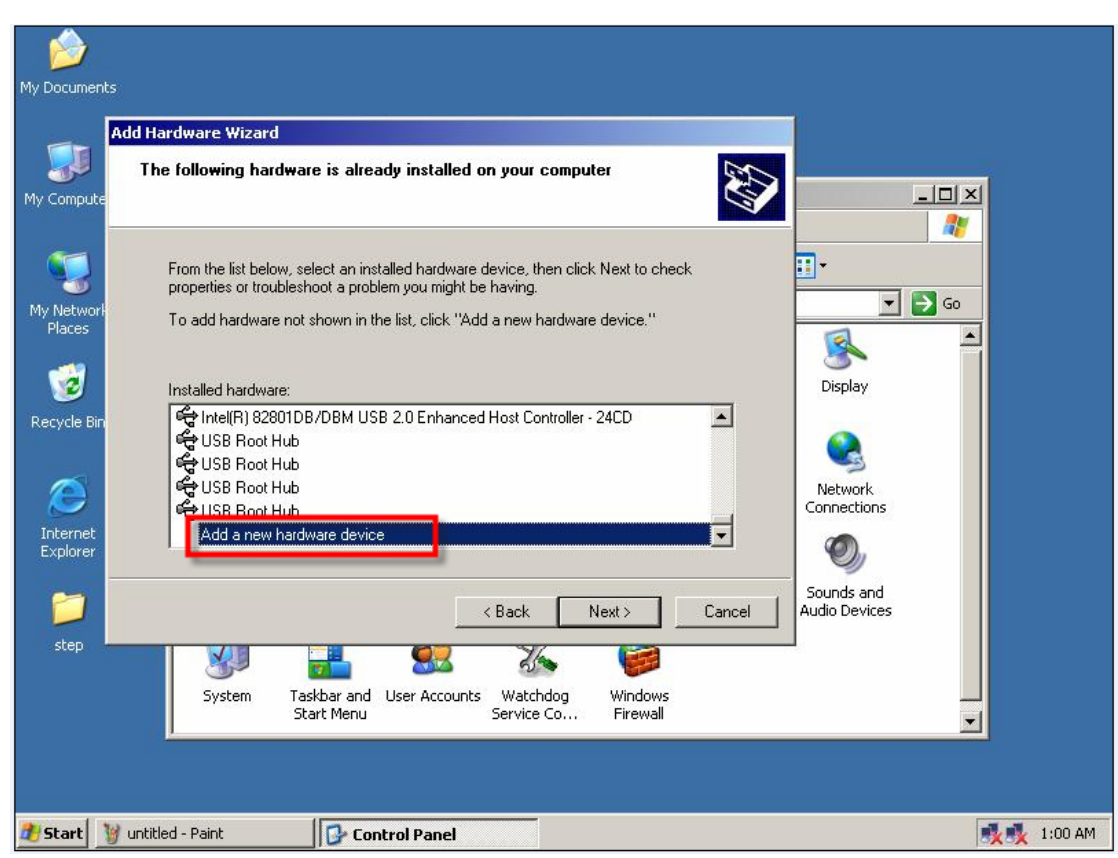

7. Select Install the hardware that I manually select from a list (Advanced)

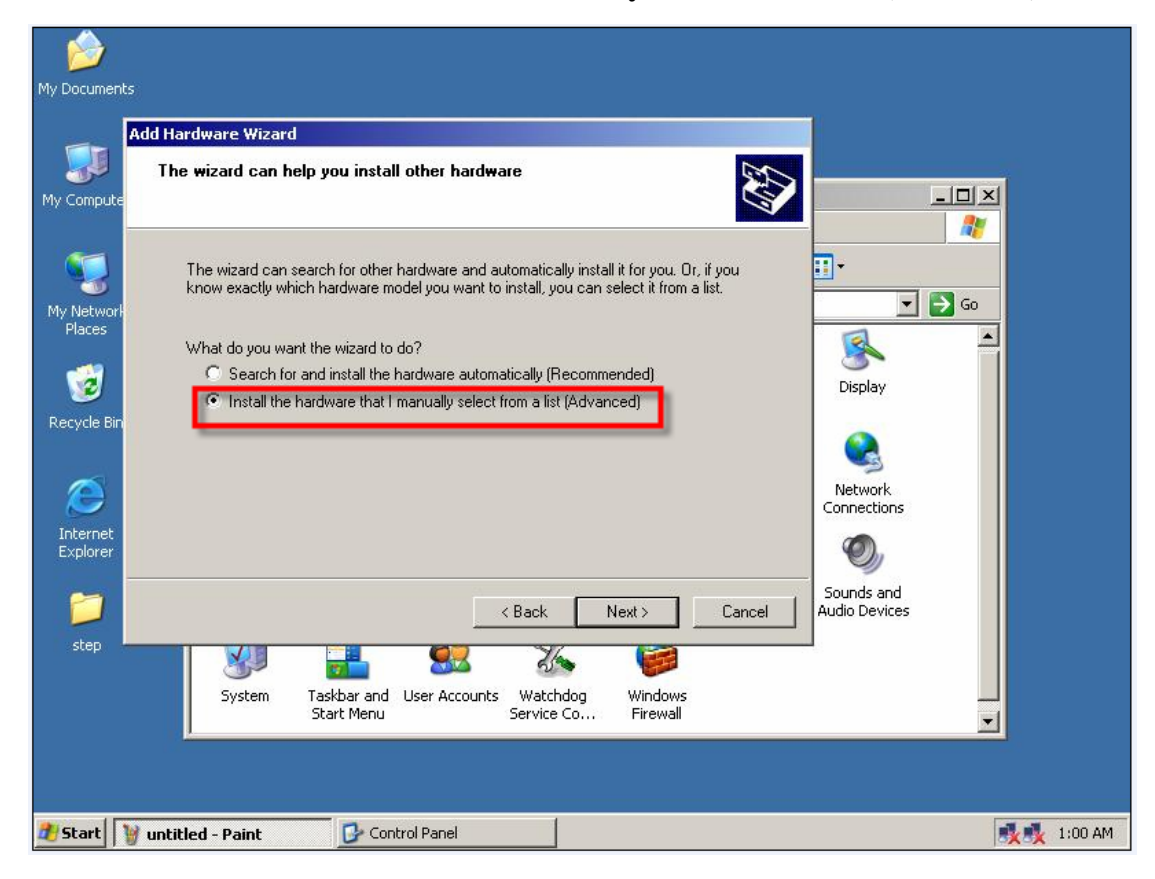

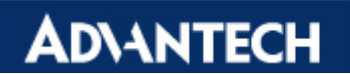

8. Select Ports(COM&LPT) in Common hardware types

| My Documents                                       | ,                                                                                                    |                                              |
|----------------------------------------------------|----------------------------------------------------------------------------------------------------|----------------------------------------------|
|                                                    | Add Hardware Wizard                                                                                                    |                                              |
| My Compute                                         | From the list below, select the type of hardware you are installing                                                                                                    |                                              |
| <b>1</b>                                           | If you do not see the hardware category you want, click Show All Devices.                                                                                                    |                                              |
| My Network<br>Places                               | Common hardware types:                                                                                                    |                                              |
| Cecycle Bin<br>Recycle Bin<br>Martinet<br>Explorer | <ul> <li>Network adapters</li> <li>PCMCIA adapters</li> <li>PCMCIA and Elash memory devices</li> <li>Ports (COM &amp; LPT)</li> <li>Printers</li> <li>Sound, video and game controllers</li> <li>System devices</li> <li>Windows Portable Devices</li> </ul> | Display<br>Display<br>Network<br>Connections |
| 27                                                 | < Back Next > Cancel                                                                                                    | Sounds and<br>Audio Devices                  |
| step                                               | System Taskbar and User Accounts Watchdog Windows<br>Start Menu Service Co Firewall                                                                                                    |                                              |
| 🍠 Start 👔                                          | untitled - Paint 🔂 Control Panel                                                                                                    | 🕵 🅵 1:00 AM                                  |

9. Select **Communication Port** in standard port types

| <b>1</b>             |                                                                                                    |         |
|----------------------|----------------------------------------------------------------------------------------------------|---------|
| My Documen           | ts                                                                                                    |         |
|                      | Add Hardware Wizard                                                                                                    |         |
| My Compute           | Select the device driver you want to install for this hardware.                                                                                                    |         |
| My Networl<br>Places | Select the manufacturer and model of your hardware device and then click Next. If you have a disk that contains the driver you want to install, click Have Disk.                                                                                                    |         |
| 🤯<br>Recycle Bir     | Manufacturer (Standard port types) Model St Communications Port Communications Port Communications Port Communications Port Communications Port                                                                                                    |         |
| Internet<br>Explorer | Image: Source of the sector of the sector |         |
|                      | Audio Devices                                                                                                    |         |
| step                 | System Taskbar and User Accounts Watchdog Windows<br>Start Menu Service Co Firewall                                                                                                    |         |
| 🕂 Start              | image: with the second second seco | 1:01 AM |

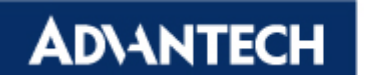

10. Add it successfully

| My Documents                                                                                                    |                             |
|----------------------------------------------------------------------------------------------------|-----------------------------|
| Add Hardware Wizard                                                                                                    | f -                         |
| My Compute Completing the Add Hardware Wizard                                                                                                    | ×                           |
| Communications Port                                                                                                    | <b></b>                     |
| My Network<br>Places<br>The software for this device is now installed, but may not<br>work correctly.                                                                          |                             |
| Windows cannot determine the settings for this device.<br>Consult the documentation that came with this device and<br>use the Resource tab to set the configuration. (Code 34) | Display                     |
| View or change resources for this hardware (Advanced)                                                                                                    | Network<br>Connections      |
| Internet<br>Explorer To close this wizard, click Finish.                                                                                                    | 0,                          |
| Sack Finish Cancel                                                                                                    | Sounds and<br>Audio Devices |
| step                                                                                                    |                             |
| System Taskbar and User Accounts Watchdog Windows<br>Start Menu Service Co Firewall                                                                                            | <b>.</b>                    |
|                                                                                                    |                             |
| 🔊 Start 🛛 🦉 untitled - Paint 📴 Control Panel                                                                                                    | 🕵 🍕 1:01 AM                 |

## 11. Repeat steps 8~10 to add COM4

12. After that, system will get the com status as below:

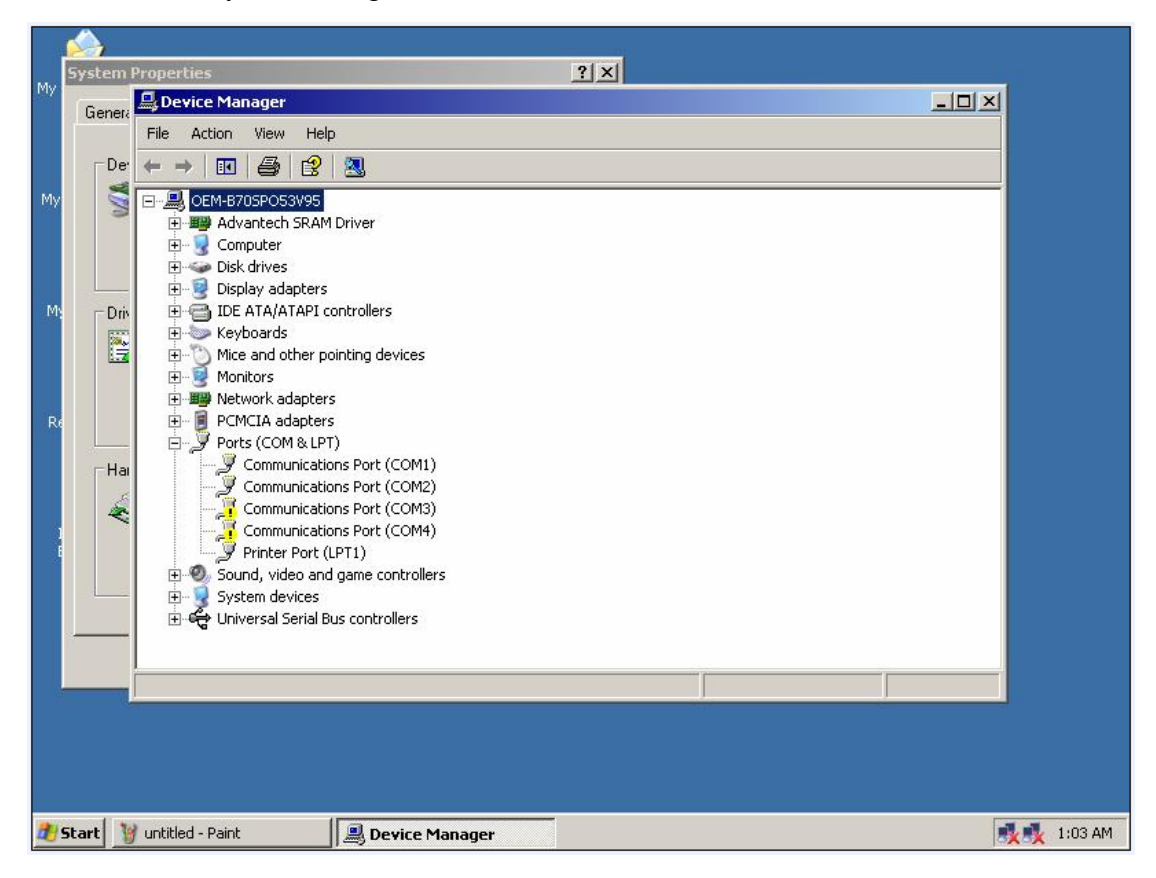

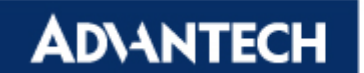

13. Select COM3 and click **Set Configuration Manually** in Resources item.

|      | System I | Properties       |                                                                                                    | ? ×                        |            |              |
|------|----------|------------------|----------------------------------------------------------------------------------------------------|----------------------------|------------|--------------|
| INIA | Genera   | 📕 Device Manage  | Communications Port (COM3) Prope                                                                               | ties                       | <u>? ×</u> | 1×1          |
|      |          | File Action View | General   Port Settings   Driver   Detail                                                                      | Resources                  |            |              |
|      | De       | ← → 🔳 😭          |                                                                                                    | 1                          |            |              |
| My   |          | E- A OEM-B70SPO  | Communications Port (COM3)                                                                                     |                            |            | —            |
|      | 3        | 🗄 🏢 Advantec     | H                                                                                                    |                            |            |              |
|      |          | E Somputer       | Hesource settings:                                                                                             | anuna it han a problem     |            |              |
|      |          |                  | <ul> <li>I his device isn't using any resources bit</li> </ul>                                                 | cause it has a problem.    |            |              |
| М    | _ D riv  | E 🗃 IDE ATA/     | a                                                                                                    |                            |            |              |
|      | <b></b>  | 🗄 🧽 Keyboard     | s                                                                                                    |                            |            |              |
|      | 0.72     |                  |                                                                                                    |                            |            |              |
|      |          | 🗄 🎬 Network a    |                                                                                                    |                            |            |              |
| R    |          | 🗄 🗐 PCMCIA a     | n a start a start a start a start a start a start a start a start a start a start a start a start a start a st |                            |            |              |
|      | -11      | Ports (CO        |                                                                                                    | Set Configuration Manual   |            |              |
|      | Па       | 🦉 Comm           | и                                                                                                    | - Set Conligated of Manada |            |              |
|      | 4        | Comm             | И                                                                                                    |                            |            |              |
|      |          |                  | n<br>r                                                                                                    |                            |            |              |
|      |          | 🗄 🧐 Sound, vi    | c                                                                                                    |                            |            |              |
|      |          | 🗄 🧕 System de    |                                                                                                    |                            |            |              |
|      |          | H G Universal    | 2                                                                                                    |                            |            |              |
|      |          |                  |                                                                                                    | OK Ca                      | ancel      |              |
| 6    | -        |                  |                                                                                                    |                            |            |              |
|      |          |                  |                                                                                                    |                            |            |              |
|      |          |                  |                                                                                                    |                            |            |              |
|      |          |                  |                                                                                                    |                            |            |              |
|      | Chauk 1  | ustitled Daist   | Desting Manager                                                                                                |                            |            | 1.02 AM      |
| -0   | scare 1  | undeu - Painc    | Device Manager                                                                                                 |                            |            | 3×3× 1:03 AM |

14. Select **Basic configuration 0008** for IRQ and I/O range adjustment

| 8.0. | System I | Properties               | <u>? × </u>                                          |            |             |
|------|----------|--------------------------|------------------------------------------------------|------------|-------------|
| INIA | Genera   | 📕 Device Manager         | Communications Port (COM3) Properties                | <u>? ×</u> |             |
|      |          | File Action View         | General Port Settings Driver Details Resources       |            |             |
|      | De       | $\leftarrow \rightarrow$ | ,                                                    |            |             |
| Mv   | 1        | E- A OFM-B70SPO5         | Communications Port (COM3)                           |            |             |
|      | 10       | 🗄 🎬 Advantech            |                                                      |            |             |
|      |          | 🗄 😼 Computer             | Resource settings:                                   |            |             |
|      |          | ⊕-                       | Resource type Setting                                |            |             |
| M    | ⊢ Driv   | E CISPICY CO             | 1/0 Range 03F8 - 03FF                                |            |             |
|      | <b>1</b> | 🕀 🍉 Keyboards            |                                                      |            |             |
|      | 1.2      | ⊞                        |                                                      |            |             |
|      |          | E B Network a            | Setting based on: Basic configuration 0000           | -          |             |
| R    |          | 🗄 🗐 PCMCIA a             | Basic configuration 0000                             |            |             |
|      |          | 🖻 🍠 Ports (COI           | Basic configuration 0001<br>Basic configuration 0002 |            |             |
|      | Hai      |                          | Basic configuration 0003                             |            |             |
|      | l é      | - 🗍 Commi                | Conflicting device li Basic configuration 0005       |            |             |
|      |          | Comm                     | Input/Output Rang Basic configuration 0005           |            |             |
|      |          | F . Sound, vic           | Interrupt Regues Basic configuration 0008            |            |             |
|      |          | 🗄 🧕 System de            | Communications Port (COM1)                           |            |             |
|      |          | 🗄 😴 Universal 🤇          |                                                      |            |             |
|      |          |                          |                                                      | Concel     |             |
|      |          |                          |                                                      |            |             |
|      |          |                          |                                                      |            |             |
|      |          |                          |                                                      |            |             |
|      |          |                          |                                                      |            |             |
|      |          |                          |                                                      |            |             |
| Ð    | Start 🔰  | untitled - Paint         | Bevice Manager                                       |            | 🕺 🕵 1:03 AM |

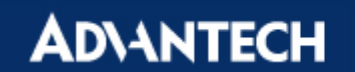

15. Select I/O Range and key in 03E8-03EF

|          | System I    | Properties                                                                                                    | ? ×                                           |                                                                                            |
|----------|-------------|----------------------------------------------------------------------------------------------------|-----------------------------------------------|--------------------------------------------------------------------------------------------|
| MY       | Genera      | 📕 Device Manager                                                                                                    | Communications Port (COM3) Properties         | <u>?×</u> ×                                                                                |
|          | ⊏De:        | File Action View                                                                                                    | General Port Settings Driver Details Resource |                                                                                            |
| Му       | W           | CEM-B70SPO5                                                                                                    | Communications Port (COM3)                    | Edit Input/Output Range                                                                    |
|          |             | Advantech     Advantech     G     Computer     Disk drives                                                                                                    | Resource settings:                            | Enter the input/output range you would like to set for this device.                        |
| М        | ∟<br>⊢ Driv |                                                                                                    | Hesource type   Setting                       | will be automatically selected, or you may select a range using the<br>up and down arrows. |
|          |             |                                                                                                    |                                               | This resource is assigned to the following child device(s):                                |
| R        |             | <ul> <li>Indiacors</li> <li>Implementation</li> <li>Implementation</li></ul> | Setting based on: Basic configuration 0008    |                                                                                            |
|          | <br>_ Hai   | Ports (COf                                                                                                    | 🔲 Use automatic settings                      | Conflict information                                                                       |
|          | Ŵ           |                                                                                                    | Conflicting device list:                      | Windows cannot determine if the setting you have chosen<br>conflicts with another device.  |
|          |             | Printer<br>⊕                                                                                                    |                                               | Unknown                                                                                    |
|          |             | ⊕- 😼 System de<br>⊕- 😋 Universal S                                                                                                    |                                               |                                                                                            |
|          |             |                                                                                                    |                                               | OK Cancel                                                                                  |
|          |             |                                                                                                    |                                               |                                                                                            |
|          |             |                                                                                                    |                                               |                                                                                            |
| <u>#</u> | Start 🔰     | untitled - Paint                                                                                                    | Device Manager                                | 🕵 🕵 1:08 AM                                                                                |

16. Select IRQ and key in 10

|   | File     Action     View       Der     ←     →     II     III       ●     ●     ●     ●     ●       ●     ●     ●     ●     ●       ●     ●     ●     ●     ●       ●     ●     ●     ○     ○       ○     ○     ○     ○     ○       ○     ○     ○     ○     ○       ○     ○     ○     ○     ○       ○     ○     ○     ○     ○       ○     ○     ○     ○     ○       ○     ○     ○     ○     ○       ○     ○     ○     ○     ○       ○     ○     ○     ○     ○       ○     ○     ○     ○     ○       ○     ○     ○     ○     ○       ○     ○     ○     ○     ○       ○     ○     ○     ○     ○       ○     ○     ○     ○     ○       ○     ○     ○     ○     ○       ○     ○     ○     ○     ○       ○     ○     ○     ○     ○ | General Port Settings Driver Details R<br>Communications Port (CDM3)<br>Resource settings:<br>Resource type Setting<br>I/O Range 03E8 • 03EF<br>I/O Range ? | Edit Interrupt Request Enter the interrupt request you would like to set for this device. You may either enter a specific value and the nearest valid value will be automatically selected, or you may select a value using the up and down account |
|---|----------------------------------------------------------------------------------------------------|----------------------------------------------------------------------------------------------------|----------------------------------------------------------------------------------------------------|
|   | Driv  Driv IDE ATA/A Driv Mice and c                                                                                                    | IRQ ?                                                                                                    | will be automatically selected, or you may select a value using the                                                                                                    |
|   | ⊕ · 🥑 Monitors<br>⊕ · 🕮 Network a<br>⊕ · 🔋 PCMCIA a<br>□ - 🖓 Ports (COf                                                                                                    | Setting based on: Basic configuration 000                                                                                                    | This resource is assigned to the following child device(s):                                                                                                    |
|   | Hai Commi<br>Commi<br>Commi<br>Printer<br>€ System de<br>€ Universal S                                                                                                    | Use automatic setting<br>Conflicting device list:<br>No conflicts.                                                                                          | Conflict information     The setting you have chosen does not conflict with any other devices.     No devices are conflicting.                                                                                                    |
| - | _                                                                                                    |                                                                                                    | OK Cancel                                                                                                    |

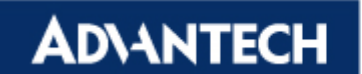

17. Don't restart the computer at this moment

|     |                                        |                       |                                | <u>n</u>                                         |             |
|-----|----------------------------------------|-----------------------|--------------------------------|--------------------------------------------------|-------------|
|     | System I                               | Properties            |                                | <u>? × </u>                                      |             |
| IMA | Genera                                 | 📕 Device Manager      |                                |                                                  |             |
|     | Genera                                 | File Action View Help | )                              |                                                  |             |
|     | ⊏ De'                                  |                       | n 🔊 🔊 🛸 🔊 🔊                    |                                                  |             |
|     |                                        |                       |                                |                                                  |             |
| му  | N.                                     | OEM-B/USPO53V95       | Driver                         |                                                  |             |
|     |                                        |                       | DIVE                           |                                                  |             |
|     |                                        | 🗄 🐳 Disk drives       |                                |                                                  |             |
|     |                                        | 🗄 😼 Display adapters  |                                |                                                  |             |
| M   | Driv                                   | 🕀 🗃 IDE ATA/ATAPI c   | ontrollers                     |                                                  |             |
|     | - E                                    | H Mice and H          | 1945 - 11 - 14                 |                                                  |             |
|     | 1.1.1.1.1.1.1.1.1.1.1.1.1.1.1.1.1.1.1. | H Monitor System      | Settings Change                | ×                                                |             |
|     |                                        | 🗄 🏢 Networ            | Your bardware settings bave s  | hanned. You must restart your computer for these |             |
| Re  |                                        | 🗄 🔋 PCMCI/ 🔇          | changes to take effect.        | hanged. Too mast restart your compater for these |             |
|     |                                        | 🖻 🚽 Ports (           | Do you want to rectart your of | mouter pow?                                      |             |
|     | Hai                                    |                       | bo you want to restart your ct | impacer now:                                     |             |
|     | í k                                    |                       | Yes                            | No                                               |             |
| 1   | ~                                      | - 📴 Cor               |                                |                                                  |             |
| E   |                                        | Printer Port (        | .PT1)                          |                                                  |             |
|     |                                        | E Sound, video and    | l game controllers             |                                                  |             |
|     |                                        | H System devices      | us controllers                 |                                                  |             |
|     |                                        |                       |                                |                                                  |             |
|     |                                        |                       |                                |                                                  |             |
| 6   |                                        |                       |                                |                                                  |             |
|     |                                        |                       |                                |                                                  |             |
|     |                                        |                       |                                |                                                  |             |
|     |                                        |                       |                                |                                                  |             |
|     |                                        |                       |                                |                                                  |             |
|     | Start 🤰                                | untitled - Paint      | 🚇 Device Manager               | 🚡 System Settings Cha                            | 🕵 🕵 1:08 AM |

18. Select COM4 and repeat steps 13-16 to set I/O Range: 02E8-02EF / IRQ: 10

| Mici | System I | Properties       | Communications Port (COM4) Properties               | <u>6 —                                     </u> |
|------|----------|------------------|-----------------------------------------------------|-------------------------------------------------|
| inty | Genera   | 🚇 Device Mana    | Conversel Bast Cattinger   Dataile   Besources      |                                                 |
|      |          | File Action V    | General Poil Settings   Dilver   Details Prosources |                                                 |
|      | De       | ← → .            | Communications Port (COM4)                          |                                                 |
| My   | 1        | OEM-B705F        | 2                                                   |                                                 |
|      | 0        | 🗄 🎬 Advant       | Resource settings:                                  |                                                 |
|      |          | 🕀 😼 Compu        | Hesource type   betting                             |                                                 |
|      |          |                  | 1/0 Range 02E8 - 02EF                               |                                                 |
| M    | _ Driv   | E 🗃 IDE AT       |                                                     |                                                 |
|      | <b>1</b> | 🗄 🦢 Keyboa       | 1                                                   |                                                 |
|      | 1.7      | H Monitor        | Setting based on: Basic configuration 0003          |                                                 |
|      |          | 🛨 🏢 Networ       |                                                     |                                                 |
| R    |          | 🕀 🗐 PCMCI.       |                                                     |                                                 |
|      |          |                  | Use automatic settings                              |                                                 |
|      | i i ai   | - 💆 Coi          | Conflicting device list:                            |                                                 |
|      | *        | Col              | No conflicts.                                       |                                                 |
|      |          | Prir             |                                                     |                                                 |
|      |          | 🕀 👰 Sound,       |                                                     |                                                 |
|      |          | E System         |                                                     |                                                 |
|      |          |                  | OK Cancel                                           |                                                 |
|      |          | ļ                |                                                     |                                                 |
| 6.   |          |                  |                                                     |                                                 |
|      |          |                  |                                                     |                                                 |
|      |          |                  |                                                     |                                                 |
|      |          |                  |                                                     |                                                 |
| 1    | Start 1  | untitled - Paint | Device Manager                                      | 1:09 AM                                         |
| 1    | Start 1  | uptitled - Paint | Device Manager                                      | 1:09 AM                                         |

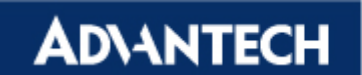

19. Restart the computer at this moment

|                                                              | System I | Properties             |                                                                                                    | ? ×                               |                  |             |  |
|--------------------------------------------------------------|----------|------------------------|----------------------------------------------------------------------------------------------------|-----------------------------------|------------------|-------------|--|
| My                                                           | Course   | 📕 Device Manager       |                                                                                                    |                                   | >                | 4           |  |
|                                                              | Genera   | File Action View Hel   | D                                                                                                    |                                   |                  |             |  |
|                                                              |          |                        | -<br>                                                                                                    |                                   |                  |             |  |
|                                                              |          |                        | IS IS ~ 25 02                                                                                                  |                                   |                  |             |  |
| Му                                                           | M        | E B OEM-B70SPO53V95    | 1D.:                                                                                                    |                                   |                  |             |  |
|                                                              |          |                        | I Driver                                                                                                    |                                   |                  |             |  |
|                                                              |          | E Sisk drives          |                                                                                                    |                                   |                  |             |  |
|                                                              |          | 🗄 👰 Display adapters   |                                                                                                    |                                   |                  |             |  |
| M:                                                           | Driv     | 🕀 🗃 IDE ATA/ATAPI 🤅    | ontrollers                                                                                                    |                                   |                  |             |  |
|                                                              |          | 🕀 🧽 Keyboards          |                                                                                                    |                                   |                  |             |  |
|                                                              | 12       | Mice an     System     | Settings Change                                                                                                |                                   | ×                |             |  |
|                                                              |          |                        |                                                                                                    |                                   |                  |             |  |
| Re                                                           |          |                        | Your hardware settings have (                                                                                  | hanged. You must restart your con | nputer for these |             |  |
|                                                              |          | 🗄 💆 Ports (🛛 🌱         | changes to take en etc.                                                                                        |                                   |                  |             |  |
|                                                              | ⊏Hai     | Cor                    | Do you want to restart your c                                                                                  | omputer now?                      |                  |             |  |
|                                                              | j.       | Cor                    | 1                                                                                                    |                                   |                  |             |  |
|                                                              | 4        | Cor                    | Yes                                                                                                    | No                                |                  |             |  |
| Cor                                                          |          |                        |                                                                                                    |                                   |                  |             |  |
| Finder Port (LP11)     Here Sound Video and name controllers |          |                        |                                                                                                    |                                   |                  |             |  |
|                                                              |          | 🕀 🧕 System devices     |                                                                                                    |                                   |                  |             |  |
|                                                              |          | 🗄 🖨 Universal Serial B | us controllers                                                                                                 |                                   |                  |             |  |
|                                                              |          |                        |                                                                                                    |                                   |                  |             |  |
|                                                              |          |                        |                                                                                                    |                                   |                  | -           |  |
| 6.                                                           |          |                        |                                                                                                    | 1999                              |                  |             |  |
|                                                              |          |                        |                                                                                                    |                                   |                  |             |  |
|                                                              |          |                        |                                                                                                    |                                   |                  |             |  |
|                                                              |          |                        |                                                                                                    |                                   |                  |             |  |
|                                                              |          | s secondo destru       | I and the second second second second second second second second second second second second second second se |                                   |                  |             |  |
| đ                                                            | 5tart 🤰  | untitled - Paint       | 🔜 Device Manager                                                                                               | 🛗 System Settings Cha             |                  | 📑 🕺 1:10 AM |  |

20. Finally, the COM3/COM4 can work well.

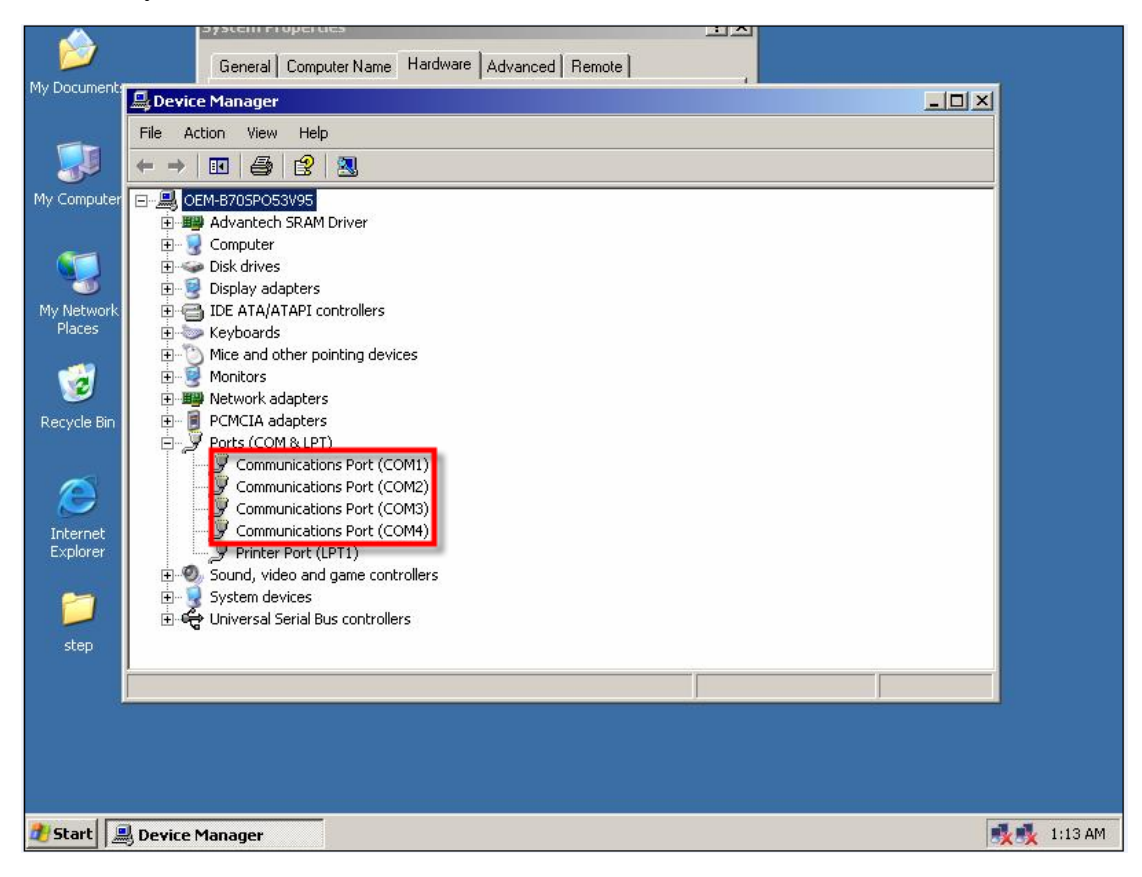